アフィリエイトで稼ぐための本格 MovableType (MT) テンプレート

# はじめにお読みください。

# - テンプレート 60-61 設置の補足説明です。-

(2008年5月29日: MT 4.1 対応)
(2008年9月7日: MT 4.1 対応 一部修正)
(2009年1月17日: MT 4.1 対応 一部修正)

※ このマニュアルは、MT テンプレート設置マニュアル [CMS-AGENT 全テンプレート共通]の補足説明です。
 設置マニュアルとあわせて読んでいただきますようお願いします。

CONTENS

#### <u>必須:テンプレート設置前に必ずお読みください。</u>

- (1)テンプレート設置と運用の流れ
- (2) カスタムフィールド項目の作成
- (3)「pickup」カテゴリーの作成
- (4) ウェブページに関する説明

\_\_\_\_\_

# (1) テンプレート設置と運用の流れ

## ■ 1. テンプレート設置マニュアル

「テンプレート設置マニュアル」に従い、テンプレートの設置をしてください。 本テンプレート(60-61)は、「手動による設置方法(2)」又は、「スタイルキャ ッチャーと画像の手動アップロードを併用した設置方法(3)」が利用できます。

#### ■ 2.カスタムフィールド項目の作成

本テンプレートでは、MT4.1以降に標準搭載されております「カスタムフィール ド」を利用します。後述する方法にてカスタムフィールドの作成及び、新規投稿 の際の表示項目の設定変更を行ってください。

#### ■ 3.「pickup」カテゴリーの作成

本テンプレートでは、トップページにおすすめの商品、サービスを表示する仕様 となっております。そのため「pickup」というカテゴリーを設定していただきま す。

## ■ 4. ウェブページに関する説明

MT4 では、エントリーという概念とは別に、カテゴリーに属さない「ウェブページ」という方式での投稿が可能です。本テンプレートでは、従来のエントリーでは比較する商品情報を投稿していただき、ウェブページではそのジャンルに関するノウハウ、説明などを投稿できるような構成となっております。

# (2)カスタムフィールド項目の作成

本テンプレートでは、MT4.1以降に標準搭載されております「カスタムフィールド」を利用します。ここではカスタムフィールドの作成及び、新規投稿の際の表示項目の設定変更の手順を説明します。

#### ■ カスタムフィールドとは

カスタムフィールドとは・・・

「Movable Type 4.1」は新たな機能として「カスタムフィールド」を搭載しました。カスタムフィールドとは、ブログ記事、ウェブページ、コメント、フォルダ、カテゴリーなどに独自の拡張フィールドを設定できる機能です。 (sixapart 公式サイトより)

つまり、「本文」「追記」「概要」など決められた入力項目以外に、ユーザーが自由 に入力項目を作成できることになった。その機能が「カスタムフィールド」にな ります。

今回のテンプレートでは、「カスタムフィールド」を使って、比較項目を自由に設計することが可能です。

| RECOMMEND ENTRY               |   |                                                 |                      |                             |                          |  |
|-------------------------------|---|-------------------------------------------------|----------------------|-----------------------------|--------------------------|--|
| Entry Title_ +                | ( | <u>片道手致料</u><br><u>(10000通</u><br><u>貨)</u> _ ◆ | スプレッ<br><u> 上(鉄)</u> | <u>通貨</u><br><u>ペア</u><br>◆ | <u>レバレッ</u><br>ジ(倍)<br>◆ |  |
| 林為どっとコム(外貨ネクスト)               |   | 500円                                            | 4                    | 12                          | 35                       |  |
| ◆■ ひまわり証券(マージンFX)             |   | 0円                                              | 5                    | 30                          | 20                       |  |
| 👐 <u>サイバーエージェントFX( 外貨ex )</u> |   | 0円                                              | 3                    | 8                           | 100                      |  |
| STERNA EXTERNA                |   | 0FH                                             | 4                    | 12                          | 220                      |  |

(赤丸の部分がカスタムフィールドで作成した項目。自由に作成できる。)

## ■ カスタムフィールドの作成

「設定」から「カスタムフィールド」を選びます。 (※ MT4.1 以降でないとカスタムフィールド機能はありませんので、本テンプ レートはご利用いだたけません。)

| MQVABLETYP   | PE™   |                                         |       |                |
|--------------|-------|-----------------------------------------|-------|----------------|
| テスト1 💽 🗾 ブロ  | コグを書く |                                         |       |                |
| 🏠 新規作成 💽     | 一覧 💽  | デザイン 💽                                  | 設定 💽  | <del>ଫ</del> 🔳 |
|              |       |                                         | ブログの影 | 没定             |
| フロクのテン       | フレー   | ·ト                                      | アドレス輔 |                |
| ●インデックステンプレー | トを作成  | C < C < C < C < C < C < C < C < C < C < | カスタムフ | <b>ィールド</b>    |
| インテックステンプレ   | ートを表示 |                                         | プラクイン |                |
|              |       |                                         |       |                |

「フィールドを作成」をクリック。

| 全般        | カスタムフィールド                             |
|-----------|---------------------------------------|
| 2回 ブログ記事  | ●フィールドを作成                             |
|           | すべてのフィールド                             |
| トラックバック   |                                       |
| 登録/認証     | <ol> <li>フィールドが見つかりませんでした。</li> </ol> |
| スパム       |                                       |
| ウェブサービス   |                                       |
| カスタムフィールド |                                       |

下記のような画面になりますので、作成したいカスタムフィールドの情報を入力 します。

| フィールドを作成  | Ż                                                             |
|-----------|---------------------------------------------------------------|
| システムオブジェク | ブログ記事 ✓<br>フィールドを追加するオブジェクトを選択してください。                         |
| 2<br>3    | 片道手数料(10000通貨)                                                |
| 説明        |                                                               |
| (3)       | テキスト                                                          |
| 必須?       | □ フィール村に値は必須ですか?                                              |
| 既定值       |                                                               |
| ペースネーム・   | 10000<br>ペースネームはサードパーティのクライアントから利用されることがあります。名前は一意でなければなりません。 |
| テンプレートタグ  | Data10000                                                     |
|           | ▶テンプレートの例                                                     |
|           | このフィールドの値を出力するテンプレートタグを作成します。                                 |
| 4         | 保存                                                            |

- ① システムオブジェクト ⇒ ブログ記事 を選択
- ② 名前 ⇒ 表示させたい名前を記入
- ③ 種類 ⇒ 入力形式を選択。通常はテキストで OK です。

カスタムフィールドについての詳しい説明は MT 公式サイトをご覧ください。 http://www.movabletype.jp/documentation/professional/custom-fields.html

入力したら、④「保存」をクリックします。 上記手順にて、作成したい数、カスタムフィールドを作成していってください。

※ カスタムフィールドの数に制限はありませんが、本テンプレートで使う場合、項目数が 多いとデザインが崩れる可能性があります。2~4 ほどをおすすめします。

# ■ カスタムフィールドを使った記事投稿方法

カスタムフィールドが出来上がったら、次に記事投稿の方法を説明します。

ブログ記事の新規作成ページを開きます。 開いたら、右のほうにある「表示オプション」をクリックします。

| 新しいブログ記事を作成 |               | 表示オプション            |
|-------------|---------------|--------------------|
| 保存 確認       | 公開<br>公開状態 公開 |                    |
|             | 公園日 200       | 8-05-31 🔲 17:44:05 |

次に作成した「カスタムフィールド」に全てチェックを入れます。

|   | 公開                               | 表示オブション                                                                                                    |
|---|----------------------------------|----------------------------------------------------------------------------------------------------|
|   | 2                                | フィールド   タイトル<br>本文<br>タグ<br>■ カテゴリ                                                                                |
| ? | 出力フ                              | <ul> <li>▼ 概要</li> <li>▼ キーワード</li> <li>▼ 公開</li> </ul>                                                           |
|   | ●新規<br>□ F><br>□ お<br>□ 手<br>□ 多 | <ul> <li>✓ コミュニケーション</li> <li>✓ 片道手数料(10000通貨)</li> <li>✓ スプレッド(銭)</li> <li>✓ 通貨ペア</li> <li>✓ レバレッジ(倍)</li> </ul> |

すると下記のような投稿画面に変わりますので、カスタムフィールドを使ってブログ記事の投稿を行ってください。

|                                                                  | ∧\/「貝♥∧ /                            |
|------------------------------------------------------------------|--------------------------------------|
| 本文 続き                                                            | フォーマット: なし 💌 🛛                       |
| A* A* B I U S                                                    |                                      |
| サイバーエージェントFXの運                                                   | 営するFXサービス「外貨ex」は特徴などを1.2行で書く。特徴などを 🙍 |
| 1.2行で書く。特徴などを1.2行<br><br><br>                                    | で書く。<br>                             |
| 1.2行で書く。特徴などを1.2行<br><br><br>                                    | で書く。<br>                             |
| 1.2行で書く。特徴などを1.2行<br><br><br><br>片道手数料(10000通貨)                  | で書く。<br>                             |
| 1.2行で書く。特徴などを1.2行<br><br><br><br>片道手数料(10000通貨)<br>0             | で書く。<br>                             |
| 1.2行で書く。特徴などを1.2行<br><br><br><br>片道手發料(10000通貨)<br>0<br>スプレッド(額) | で書く。<br>                             |
| 1.2行で書く。特徴などを1.2行<br><br><br><br>り<br>り<br>の<br>スプレッド(紙)<br>     | で書く。<br>                             |
| 1.2i丁で書く。特徴などを1.2i丁<br><br><br><br>り<br>う<br>スプレッド(紙)<br>う<br>   | で書く。<br>                             |

# ■ カスタムフィールドを使う際の注意点 【重要】

今回のテンプレートでカスタムフィールドを使う上での注意点が何点ありますの で必ずご確認ください。

カスタムフィールドに<u>数字を入れる場合は、数字のみ入力</u>ください。数字と数字 以外のテキストを混ぜた場合、ソート機能(並び替え)がうまく行われません。 テキスト、文章のみ入れる場合は、特に問題ありません。

「円」など一部単位については数字とテキストの組み合わせでもソートに問題が ないようですが、こちらにつきましては動作保証はいたしませんのでご了承くだ さい。基本的には数字を入れたい場合は数字のみでお願いします。

比較項目のソートは javascript を使って行っております。環境によっては稀に正常に動作しない場合がございますが、あらかじめご了承ください。

# (3)「pickup」カテゴリーの作成

今回のテンプレートでは、カテゴリー新規作成ページより「pickup」というカテ ゴリーを作成していただきます。

「pickup」カテゴリーに投稿された記事は、最新エントリー5 つ分がトップページ、に表示されます。もっともおすすめしたい商品などで活用ください。

| My First Blog                                     |                             |                  |            |             |                                           |
|---------------------------------------------------|-----------------------------|------------------|------------|-------------|-------------------------------------------|
|                                                   |                             |                  | Home       | Ste Map     | Mail Bookmark                             |
| NEW ENTRY                                         |                             |                  |            |             | CATEGO                                    |
| Entry Title                                       | 片道千数料<br>(10,000通貨)         | スプレ<br>ッド        | 通貨<br>ペア   | レバレ<br>ッジ   | ☞ FX-外国<br>証券会社                           |
| 🛥 Movable Type 4 へようこそ!                           |                             |                  |            |             | ● おすすの                                    |
| <ul> <li>         ・         ・         ・</li></ul> | 019                         | 588              | 30~77      | 100倍        | <ul> <li>● 多彩な通</li> <li>● 第一日</li> </ul> |
| 🤜 豊商事( Yutaka24((りっく365) )                        | 1000[49]                    | 588              | 7~7        | 35倍         | - /1×1016                                 |
| → 大平洋物産(FX-REAL)                                  | ٥PH                         | 5년               | 23~17      | 50倍         | ENTRY                                     |
| 🛶 新日本連商(外潟オンライン)                                  | ٥Ħ                          | 188              | 24~17      | 200倍        | SEARCH                                    |
| ECOMMEND ENTRY                                    | この何                         | 置にま              | 示さ         | lŧt.        |                                           |
| Entry Title                                       | ◆ 片遗手数料<br>(10,000通貨)       | ¢ スプレ<br>ッド      | ● 通貨<br>ペア | + レバレ<br>ッジ |                                           |
| ・ ・ ・ ・ ・ ・ ・ ・ ・ ・ ・ ・ ・ ・ ・ ・ ・ ・ ・             | 500円                        | 48               | 12~7       | 35倍         |                                           |
|                                                   | ٥Ħ                          | 5艘               | 30ペア       | 20倍         |                                           |
| 🕶 <u>サイバーエージェントFX(外貨ex)</u>                       | ٥Ħ                          | 3艘               | 8~77       | 100倍        |                                           |
| er EXUSIA                                         |                             |                  |            |             |                                           |
|                                                   |                             |                  |            |             |                                           |
| This Page Top   FX-外国為智証拠:                        | 金取引 証券会社一覧   おすす<br>  注文構能力 | めFX証券会社<br>実度で選ぶ | 手数科        | の安きで遥ぶ      | 多彩な通貨ペアで選                                 |

おすすめの利用方法としましては、まず通常のカテゴリーに投稿。 その後、「複数のカテゴリーを指定」から、「pickup」をお選びいただくと、通常 のカテゴリーに表示されると同時に、「pickup」の記事としても表示されます。

# ■ 「pickup」カテゴリーを表示したくない場合

おすすめ商品の表示が不要な方は、「テンプレート」の「メインページ」より以下 の部分を削除して下さい。

<!-- ■■■おすすめ商品スペースを使用しない方は、指定した部分までのソース を削除して下さい。 ここから↓■■■ -->

#### 略

<!-- ■■■おすすめ商品スペースを使用しない方は、指定した部分からのソース を削除して下さい。 ここまで↑■■■ -->

上記で囲まれた部分を全て削除していただければ、「pickup」カテゴリーは作成 する必要はありません。

## ■「pickup」カテゴリーの名前を変更したい場合 ※慣れた人向け

「pickup」というカテゴリー名を変えたい場合は、以下の作業を行ってください。 まずはじめに、トップページに表示させたいカテゴリーを作成します。 ここでは「おすすめ FX 証券会社」というカテゴリーを作ったと仮定して説明し ます。

次に、「テンプレート」の「メインページ」より以下の部分を探して、次のように 変更します。

#### 探す箇所

<MTEntries category="pickup" lastn="5">

# Ţ

### 変更後

<MTEntries category="おすすめ FX 証券会社" lastn="5">

Pickup の文字列を 表示させたいカテゴリー名に変更してあげれば OK です。 変更後再構築を行い確認してください。

また、表示させるエントリーの数を変更したい場合は、上記の「5」の数字を変 更してください。「10」に変更すれば、最大 10 記事まで表示されます。

# (4) ウェブページに関する説明

MT4 では、エントリーという概念とは別に、カテゴリーに属さない「ウェブページ」という方式での投稿が可能です。本テンプレートでは、従来のエントリーでは比較する商品情報を投稿していただき、ウェブページではそのジャンルに関するノウハウ、説明などを投稿できるような構成となっております。

比較項目にしたくない記事を投稿する場合にご利用ください。

「新規作成」から「ウェブページ」を選択します。

| MQVABLE TYPE"   |      |        |      |     |  |  |
|-----------------|------|--------|------|-----|--|--|
| My First Blog 🔽 | ブログな | を書く    |      |     |  |  |
| ስ 新規作成 🖸        | 一覧 💽 | デザイン 💽 | 設定 💽 | 0 🗉 |  |  |
| ブログ記事           |      |        |      |     |  |  |
| ブー ウェブページ       |      | E.     |      |     |  |  |
| ●イン: ファイルアップロ   | 4-1  |        |      |     |  |  |

記事を書いて投稿します。

| ウェブページの編集                                                            | < 前   ウェザページの管理   次 »                                                                                  |                   | 表示オプション                                   |
|----------------------------------------------------------------------|----------------------------------------------------------------------------------------------------|-------------------|-------------------------------------------|
| 保存 確認 削除                                                             |                                                                                                    | → 公開<br>コンC小 車 0件 | ●表示 →共有                                   |
| FXに関するノウハウ・ネタ1                                                       | (ウェブページで書いてます。)                                                                                        | トラックバック 🍞         | 014                                       |
| ** 85                                                                | フォーマット: 20行歩変換 💉 🖬                                                                                     | 公開                |                                           |
| ★X 802<br>★* A* B I ∐ 5 ∞ ⊡                                          |                                                                                                    | 公園状態              | 公開 ×<br>作成/hiroto - 4 分前)                 |
| ixiに関するノウハウ・ネタ1(ウェブベー<br>ノで書いてます。)Fx1に関するノウハウ<br>ク・ネタ1(ウェブページで書いてます。 | ージで書いてます。)FXIに関するノウハウ・ネタ1(ウェブベー ^<br>>・ネタ1(ウェブベージで書いてます。)FXIに関するノウハ<br>)FXIに関するノウハウ・ネタ1(ウェブベージで書いてます。) | 公園日               | 2008-05-30 19:13:05                       |
| いに関するノウハウ・ネタ1(ウェブベー<br>ノで書いてます。)Fxに関するノウハウ<br>フ・ネタ1(ウェブベージで書いてます。    | ージで書いてます。)FXは関するノウハウ・ネタ1(ウェブベー<br>ク・ネタ1(ウェブページで書いてます。)FXは関するノウハ                                        | フォルダ              |                                           |
| (                                                                    |                                                                                                    | 。<br>のフォルダの実更     |                                           |
| 15                                                                   |                                                                                                    | ファイル名             | fic1                                      |
|                                                                      |                                                                                                    | コミュニケーシ           | ョン                                        |
| 8 <i>9</i>                                                           |                                                                                                    | 受信款定              | <ul> <li>コメント</li> <li>トラックバック</li> </ul> |
| キーワード                                                                |                                                                                                    | トラックパック<br>送信先URL |                                           |
| 保存 確認 育除                                                             |                                                                                                    | ▶ フィールドの)         |                                           |

# ウェブページ形式で投稿した記事は、比較表には入らずに、以下のように表示されます。

| My First Blog             |                       |             |            |                                     | This place My First BlogTOP                       |
|---------------------------|-----------------------|-------------|------------|-------------------------------------|---------------------------------------------------|
|                           |                       |             | Home       | Site Map                            | Mail Bookmark XML_Feed                            |
| NEW ENTRY                 |                       |             |            |                                     | CATEGORY                                          |
| Entry Title               | 片油手数料<br>(10,000通貨)   | スプレ         | 通貨<br>ペア   | レバレ<br>ッジ                           | FX:外国為智能拠金取引<br>証券会社一覧                            |
| Movable Type 4 へようこそ 1    |                       |             |            |                                     | <ul> <li>あすすめFX証券会社</li> <li>手数料の安さで選ぶ</li> </ul> |
|                           | 0円                    | 598         | 30~17      | 100倍                                | ●■ 各彩な通貨ペアで選ぶ                                     |
| ◆ 豊商事(Yutaka24((りっく385))) | 1000円                 | 581         | 7~7        | 35倍                                 | 注文機能充実度で描示                                        |
| → 大于陸物産(FX-REAL).         | PO                    | 5組          | 23~77      | 50倍                                 | ENTRY                                             |
| 新日本通報(外鳥オンライン)            | 0円                    | 1艘          | 24~17      | 200倍                                | FXに関するノウハウ・4タ<br>1(ウェブページで書い)<br>キオン              |
| RECOMMEND ENTRY           |                       |             |            |                                     | SEARCH                                            |
| Entry Title               | + 片道手数料<br>(10,000通貨) | ● スプレ<br>ッド | ◆ 通貨<br>ペア | <ul> <li>レバレ</li> <li>ッジ</li> </ul> | GO                                                |

CMS-AGENT MT テンプレート設置マニュアル補足(テンプレート 60・61 設置の補足説明。)

| My First Blog                                                                                                    | ゆう(ウェブページで書いてます。)                                                                                                    |
|----------------------------------------------------------------------------------------------------|----------------------------------------------------------------------------------------------------|
| Home Sãe Map                                                                                                    | Mail Bookmark XML_Feed                                                                                                    |
| FXに関するノウハウ・ネタ1(ウェブページで書いてます。)<br>FXに関するノウハウ・ネタ1(ウェブページで書いてます。)FXに関するノウハウ・ネタ1(ウェブページで書いてます。)<br>FXに関するノウハウ・ネタ1(ウェブページで書いてます。)FXに関するノウハウ・ネタ1(ウェブページで書いてます。)<br>FXに関するノウハウ・ネタ1(ウェブページで書いてます。)<br>FXに関するノウハウ・ネタ1(ウェブページで書いてます。)<br>FXに関するノウハウ・ネタ1(ウェブページで書いてます。)<br>FXに関するノウハウ・ネタ1(ウェブページで書いてます。) | <ul> <li>CATEGORY</li> <li>FX:外国為督証拠金取引<br/>証券会社一覧</li> <li>ホナすめFX証券会社</li> <li>手数料の変さて選ぶ</li> <li>多彩な遺貨ペアで選ぶ</li> <li>注文機能充実度で選ぶ</li> </ul> |
| FXIに関するノウハウ・ネタ1(ウェブページで書いてます。)FXIに関するノウハウ・ネタ1(ウェブページで書いてます。)<br>回 ② ● 回 ② pageling edit<br>ENTRY INDEX<br>● FXIに関するノウハウ・ネタ1(ウェブページで書いてます。)                                                                                                    | ENTRY<br>・ FAに関するノウハウ・キタ<br>1(ウェラページで書いて<br>ます。)<br>SEARCH<br>GO                                                                             |
| This Page Top   FX・外国為替証拠金取引 証券会社一覧   おすすめFX証券会社   手動料の姿さで撮ぶ  <br>  注文機能充実度で選ぶ                                                                                                    | 多彩な遺貨ペアで選ぶ                                                                                                    |

商品の比較だけでなく、商品選び、サービス選びのコツ、ノウハウなどの記事を 投稿したい場合にご利用ください。

※ このマニュアルは、MT テンプレート設置マニュアル [CMS-AGENT 全テンプレート共通]の補足説明です。
 設置マニュアルとあわせて読んでいただきますようお願いします。

\_\_\_\_\_

CMS-AGENT (アフィリエイトで稼ぐための本格 MT テンプレート) HP:<u>http://www.cmsagent.net/mt-affiliate/</u>